## UTILISER AEROVISION Page d'accueil

1. Cliquer ici

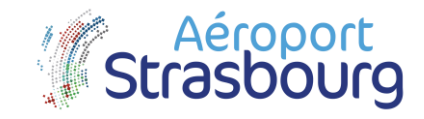

## Lien vers la plate-forme : <u>https://lfst.aerovision.cloud/appmap</u>

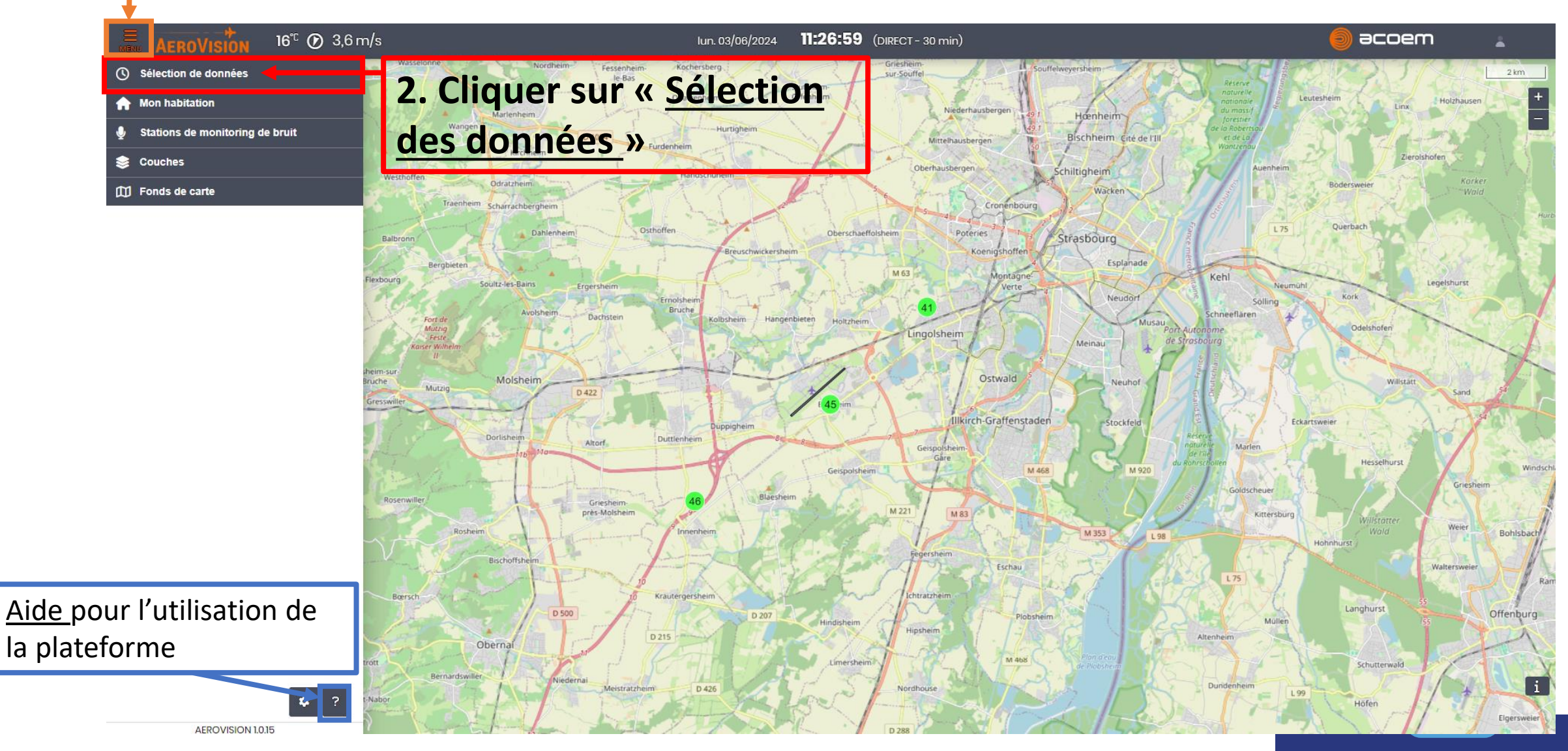

## AEROVISION – Visuel après sélection de la plage date/heure

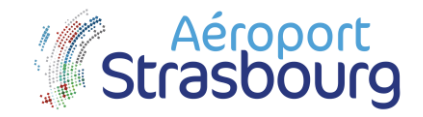

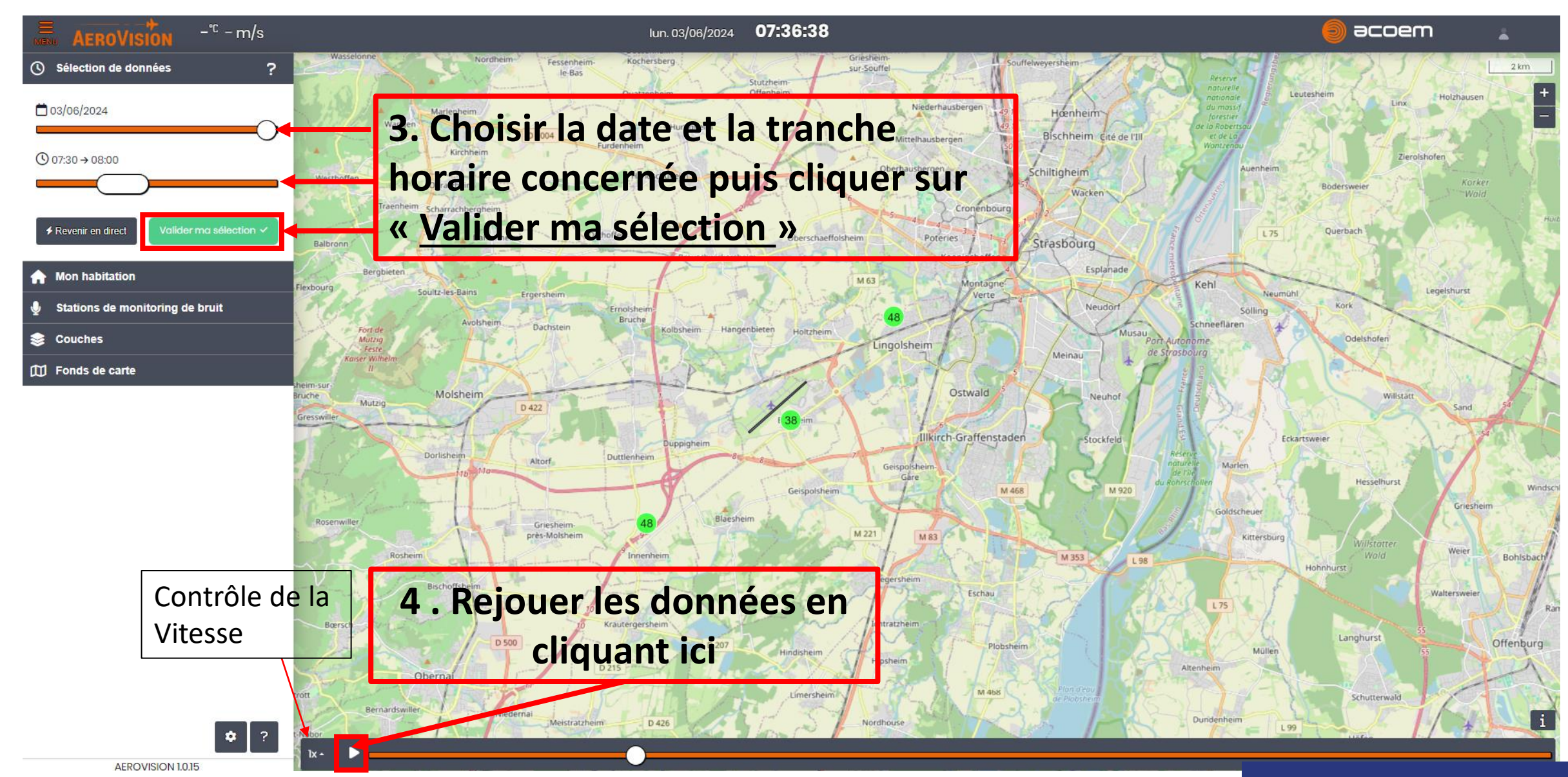

## AEROVISION – Sélection du lieu d'habitation et visuel sur les informations du vol Strasbourg

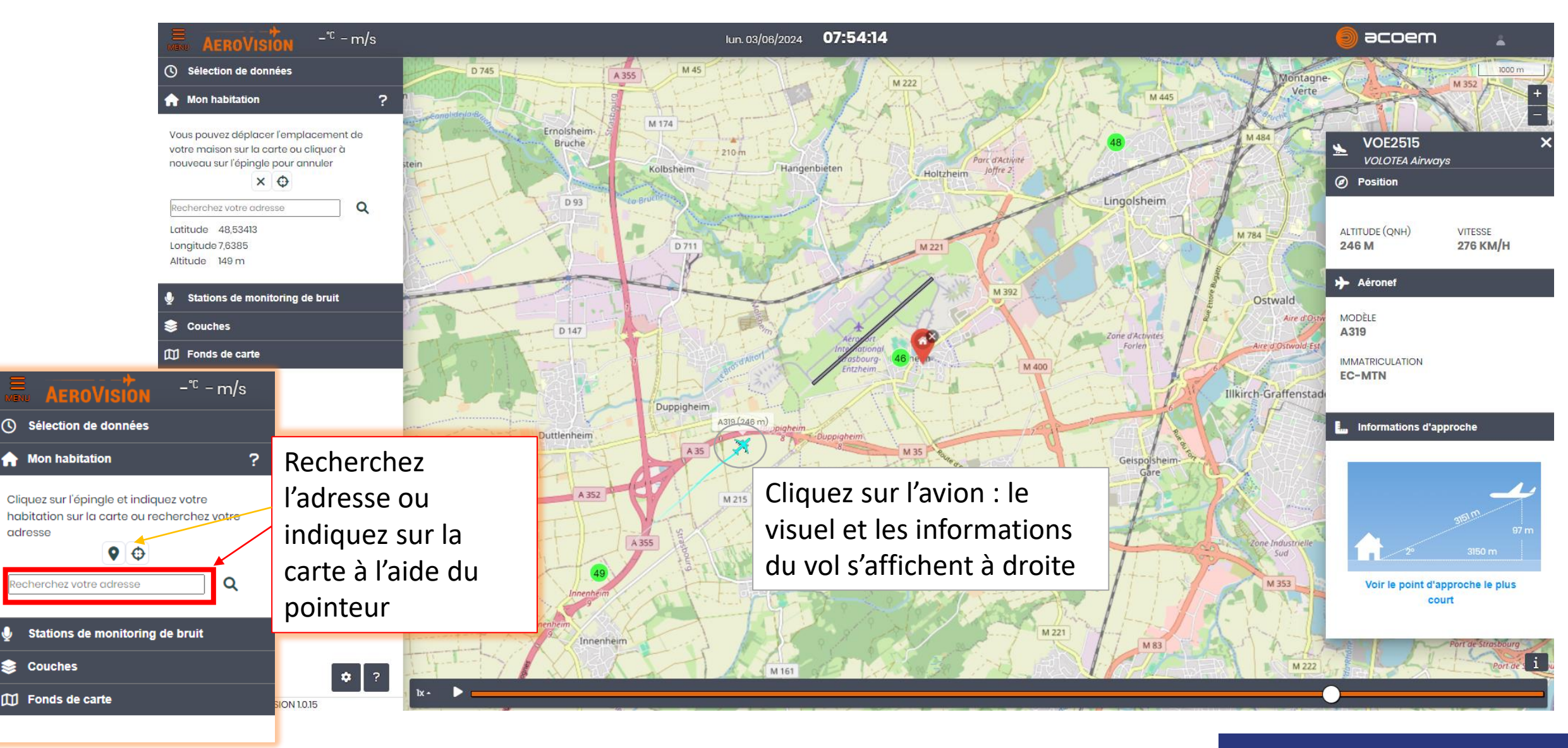